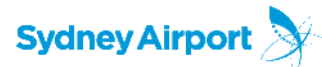

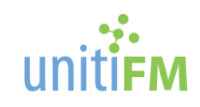

# Maximo Guide for FM Service Contractors

Corrective Maintenance – Version 2.0

# Contents

| Logging in                                  | 2 |
|---------------------------------------------|---|
| Start Centre                                | 3 |
| FM Work Orders Awaiting Scheduling          | 4 |
| FM Work Orders Awaiting Commencement        | 4 |
| FM Work Orders Awaiting Completion          | 5 |
| CM Work Orders Awaiting Data Completion     | 5 |
| FM Work Orders – Data Complete              | 7 |
| FM Quotation Work Orders                    | 7 |
| Creating a Quotation (Follow-on Work Order) | 8 |

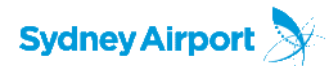

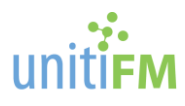

## Logging in

Browse to <a href="http://sydair.unitifm.com">http://sydair.unitifm.com</a>

Click on Access systems, than Maximo 7.6 Login

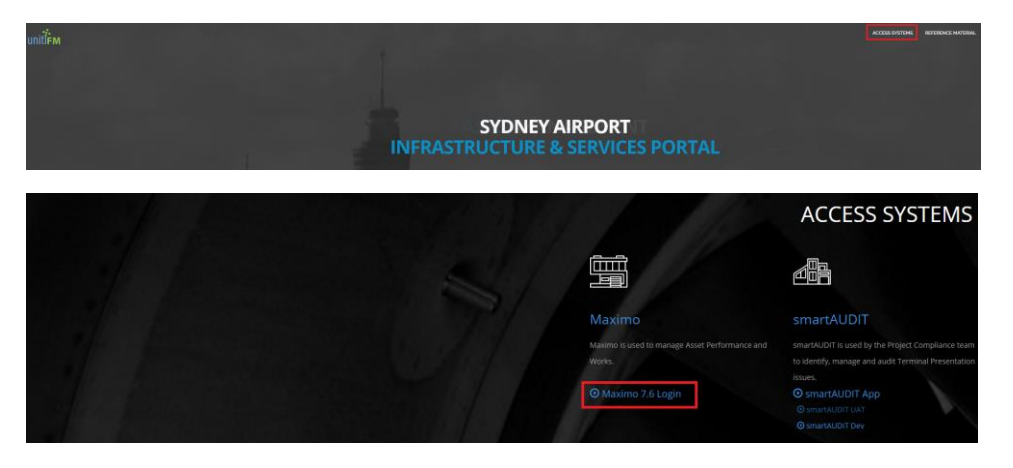

Enter your username and password and click Sign In

| Welcome t<br>Pre | Welcome to Sydney Airport FM<br>Production Maximo 7.6             |  |  |  |  |  |  |  |
|------------------|-------------------------------------------------------------------|--|--|--|--|--|--|--|
|                  | User Name:<br>Password:<br>Sign In                                |  |  |  |  |  |  |  |
|                  |                                                                   |  |  |  |  |  |  |  |
|                  | Mobile Login<br>Forgot Password?<br><b>New User?</b> Register Now |  |  |  |  |  |  |  |

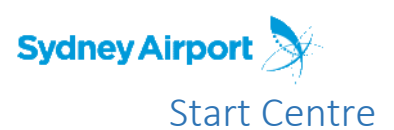

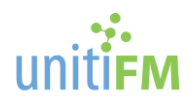

When you first log into Maximo you will see the Start Centre. The Start Centre provides a breakdown of the Workorders and their current status / next actions required.

| ♠                       | to Sydney Airport FM PROD, FMC GMNT                                |                    |                                                                           |                         |            |               |                                      |        |             |             | naccaunt et la L 🕒 🗇 🖽 |
|-------------------------|--------------------------------------------------------------------|--------------------|---------------------------------------------------------------------------|-------------------------|------------|---------------|--------------------------------------|--------|-------------|-------------|------------------------|
| Find Navigation Term 0, | FM Contractor PM Work Orders                                       |                    |                                                                           |                         |            |               |                                      |        |             |             |                        |
| Go To Applications      |                                                                    |                    |                                                                           |                         |            |               |                                      |        |             |             |                        |
| Analytics I             | Favorite Applications                                              | 📢 Bulletin Board   | Fine P.G. 2                                                               |                         |            |               |                                      |        |             |             |                        |
| Paning i                | Work Order Tracking                                                |                    |                                                                           |                         |            | There are cur | rently no bulletin board messages to | view.  |             |             |                        |
| Preventive Maintenance  | Juli Plans                                                         |                    |                                                                           |                         |            |               |                                      |        |             |             |                        |
| Wark Orders             | Locatom Aneta                                                      | FM Work Orders Av  | waiting Scheduling (APPR -                                                | > WSCH) 🕨 🎰 🔍 🦼         | ()<br>()   |               |                                      |        |             |             |                        |
|                         |                                                                    |                    |                                                                           |                         |            |               | No Data Found.                       |        |             |             |                        |
|                         | FM Work Orders Awaiting Approval / On Hold (WAPPR, HOLD) 🗼 🔤 🔍 🦼 🕫 |                    |                                                                           |                         |            |               |                                      |        |             |             |                        |
|                         | No Data Found.                                                     | FM Work Orders Av  | waiting Commencement (W                                                   | ISCH → INPROG) VEM > 0  | 4 A P      |               |                                      |        |             |             |                        |
|                         |                                                                    | Pinte              | Illink Oxder                                                              | Description             | Youn Tupe  | Asset         | Location                             | Status | Gree        | Status Date | Vedar                  |
|                         |                                                                    |                    | No Data Ecuard                                                            |                         |            |               |                                      |        |             |             |                        |
|                         |                                                                    |                    |                                                                           |                         |            |               |                                      |        |             |             |                        |
|                         |                                                                    | FM Work Orders Av  |                                                                           |                         |            |               |                                      |        |             |             |                        |
|                         |                                                                    | Etisolu            | Titeh Online                                                              | Description             | Work Tran  | Annel         | Location                             | Sinha  | Status Date | Come        | Venslar.               |
|                         |                                                                    |                    |                                                                           |                         |            |               |                                      |        |             |             |                        |
|                         |                                                                    |                    | No Data Found.                                                            |                         |            |               |                                      |        |             |             |                        |
|                         |                                                                    | FM Work Orders Av  | FM Work Orders Availing Data Completion (COMP -> DATACCOMP) Vrac · 0, 2 1 |                         |            |               |                                      |        |             |             |                        |
|                         | •                                                                  | Park               | Illinik Oxder                                                             | Description             | Violi Troe | Asset         | Location                             | Sinte  | Status Date | Gene        | Vendar                 |
|                         |                                                                    |                    |                                                                           |                         |            |               |                                      |        |             |             |                        |
|                         |                                                                    |                    | No Data Found.                                                            |                         |            |               |                                      |        |             |             |                        |
|                         |                                                                    | FM Work Orders -   | Data Complete Requiring F                                                 | urther Info 🗼 Env 2 🔍 🦼 | 8          |               |                                      |        |             |             |                        |
|                         |                                                                    |                    |                                                                           |                         |            |               | No Data Found.                       |        |             |             |                        |
|                         |                                                                    | FM Quotation Work  | k Orders 🌓 Elec > 🔍 🏒                                                     | ø                       |            |               |                                      |        |             |             |                        |
|                         |                                                                    |                    |                                                                           |                         |            |               | No Data Found.                       |        |             |             |                        |
|                         |                                                                    | All Closed Work Or | rders from Last 30 Days                                                   | mark 2 10               |            |               |                                      |        |             |             |                        |
|                         |                                                                    |                    |                                                                           |                         |            |               | No Data Found.                       |        |             |             |                        |

You can always return to the Start Centre from anywhere in the system by *clicking* the **Home** lcon on the top left of the Maximo screen.

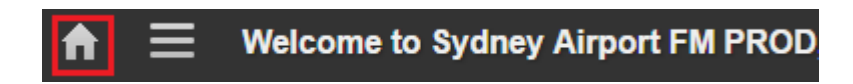

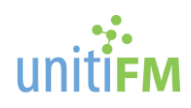

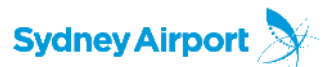

## FM Work Orders Awaiting Scheduling

New work orders that have been approved will appear in this section. Work orders in this section will need to be acknowledged. This can be done by:

- 1. Open the work order by clicking on it
- 2. Click the Change Status button located on the bar at the top of the page

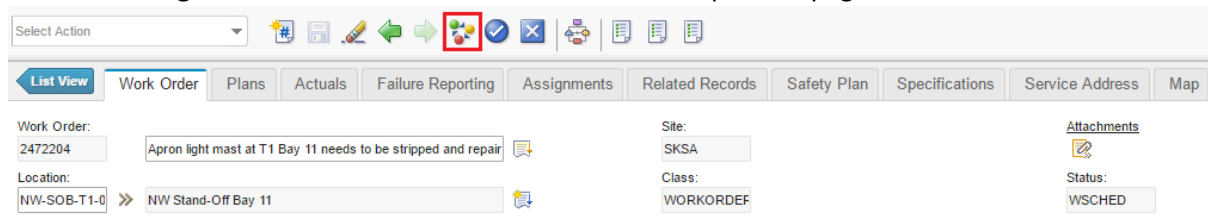

3. *Select* the **Waiting to be Scheduled** status from the dropdown

| Change Status                                                                |                                                                 |
|------------------------------------------------------------------------------|-----------------------------------------------------------------|
| Work Order:<br>2294340                                                       | T1 - Arrivals - Concourse - damage to tiles caused by grindin 📑 |
| Status:<br>APPR                                                              | Approved                                                        |
| * New Status:<br>Waiting to be Sched<br>* Status Date:<br>1/12/2016 10:47 AM |                                                                 |
| Memo:<br>Print or Email Work Or                                              | der Report when change status in background selected?           |
| Change work order sta                                                        | itus in back ground?                                            |
| Notification E-mail for V                                                    | Vork Order Change Status:                                       |
| Rani.Andraos@syd.co                                                          | om.au                                                           |
|                                                                              | OK Cancel                                                       |

4. Update the Status Date & Time if required

NOTE: The date and time entered will be used to calculate SLA compliance. Please ensure that the date and time entered is representative of the actual acknowledgement time.

5. Click **OK** 

When you navigate back to the Start Centre you will see this work order in the following section.

### FM Work Orders Awaiting Commencement

Work orders in this section are waiting the actual work to begin. When a resource attends the job the status of the work order needs to be updated.

- 1. Open the work order by clicking on it
- 2. Click the Change Status button located on the bar at the top of the page
- 3. Select the In Progress status from the dropdown
- 4. Update the Status Date & Time if required NOTE: The date and time entered will be used to calculate SLA compliance. Please ensure that the date and time entered is representative of the actual attendance time.
- 5. Click OK

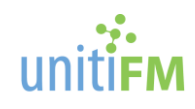

## FM Work Orders Awaiting Completion

Work orders in this section are in progress and will need to me marked as complete. In this context complete refers to the work having been completed on site / at the job.

- 1. Open the work order by clicking on it
- 2. Click the Change Status button located on the bar at the top of the page
- 3. Select the Completed status from the dropdown
- 4. Update the Status Date & Time if required NOTE: The date and time entered will be used to calculate SLA compliance. Please ensure that the date and time entered is representative of the actual completion time.
- 5. Click OK

Sydney Airport

### CM Work Orders Awaiting Data Completion

Work orders in this section have had the work component of the work order completed. They are now awaiting administrative completion of the work order for final submission and processing. There are a few steps that need to be completed in order to consider a work order *Date Complete*.

- 1. Open the work order by clicking on it
- 2. *Check* that the **location** and **asset** are recorded on the work order are correct. If not, attempt to find the correct location and asset.
- 3. Enter the Actuals for the work order
  - a. Click the Actuals tab at the top of the screen

| List View   | Work Order    | Plans     | Actuals        | Failure Reporting         | As    | signments | Related Records | Safety Plan | Specifications |
|-------------|---------------|-----------|----------------|---------------------------|-------|-----------|-----------------|-------------|----------------|
| Work Order: |               |           |                |                           |       | Site:     | Status:         |             |                |
| 2294340     | T1 - Arrivals | - Concour | rse - damage t | o tiles caused by grindin | din 📃 | SKSA      | APPR            |             |                |
| Parent WO:  | »             |           |                |                           |       |           |                 |             |                |

- b. Enter the **Labor** component of the work by *clicking* on the **Labor** tab towards the bottom of the screen.
- c. Click New Row

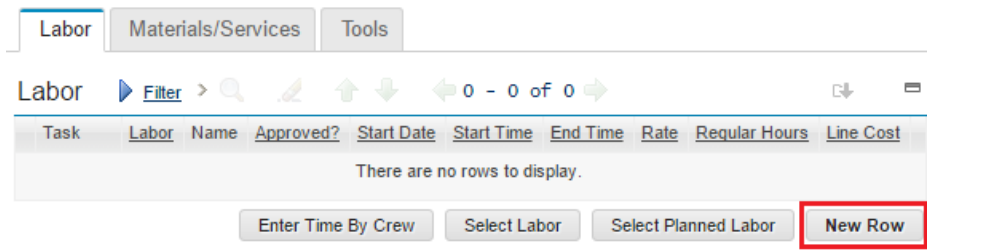

d. Select the Labor by clicking the chevrons and clicking Select Value

| Labor | Filter | ·        |    | - 1 - 1 of 1    |           |            |         |
|-------|--------|----------|----|-----------------|-----------|------------|---------|
|       | Task   | Labor    |    | Name            | Approved? | Start Date |         |
| <     |        | FMC-GMNT | >> | FMC GMNT        | ţ,        |            | 1/12/16 |
| Labor |        |          |    | Select Value    |           |            |         |
|       |        |          |    | Select By Labor |           |            |         |

- e. Enter the Regular Hours
- f. The line cost will update to reflect the values you have selected

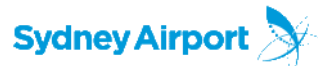

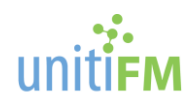

- 4. Enter the Materials or Services for the work order
  - a. Enter the **Materials** component of the work by *clicking* on the **Materials/Services** tab towards the bottom of the screen.
  - b. Click New Row
  - c. On the Item line enter a description of the materials used
  - d. Update the Quantity and Unit Cost

| Labor Materials/Services             | Tools                     |
|--------------------------------------|---------------------------|
| Materials/Services                   | > 0, 🥖 🛉 🐥 🔶 1 - 1 of 1 🔶 |
| Task <u>Item</u>                     | Description               |
| ✓ Q                                  | >> Washer Set             |
| Details                              |                           |
| Task:<br>Item:<br>* Line Type:       |                           |
| Material/Service  Storeroom          |                           |
| >>                                   |                           |
| * Site:<br>SKSA<br>Quantity:<br>1.00 |                           |
| * Unit Cost:<br>20.00                |                           |
| Line Cost:                           |                           |
| 20.00                                |                           |

- e. You can add multiple rows if required
- 5. Click the save button on the work order to ensure that your changes are saved

| Select Action |            | •     | 1       | 2 🔶 🔿     | 😵 🥝       | ) 🗵   🚭   |     | Ę    | 5     |
|---------------|------------|-------|---------|-----------|-----------|-----------|-----|------|-------|
| List View     | Work Order | Plans | Actuals | Failure R | leporting | Assignmer | nts | Rela | ted I |

- 6. From the Work Order tab at the top of the screen *click* on the Work Log tab
  - a. Click New Row

| Wo           | rk Log            | Communic | ation Log             |               |       |                |            |     |            |
|--------------|-------------------|----------|-----------------------|---------------|-------|----------------|------------|-----|------------|
| Work         | CLogs             | Filter   | . 2 1                 | + + +1        | - 1 0 | of 1 🔿         |            |     |            |
|              | Record            |          | Class                 | Created By    | Date  | t ÷            | Туре       | 5   | Summary    |
| $\checkmark$ | 2230726           | >>       | WORKORDE              | KCABRAL       | 16/1  | 1/16 10:24 A   | CLIENTNOTE | ۹ و | completed  |
| Detai        | ls                |          |                       |               |       |                |            |     |            |
| Rec<br>223   | ord:<br>0726      | *        | Summary:<br>completed | I.            |       |                | ļ          |     |            |
| Clas         | RKORDEF           |          | Details:              | * 🗈 💼         | BI    | U <del>S</del> | = E ¢≣ ¢≣  | = = | ≡ ≣ ∅      |
| Cre<br>KC/   | ated By:<br>ABRAL |          | Font<br>Ref inv 106   | 5007 16.11.16 |       | * Size         |            |     | Format Non |

b. Click the save button on the work order to ensure that your changes are saved

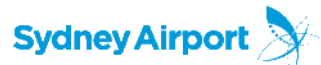

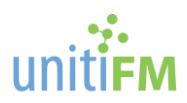

7. From the **Failure Reporting Tab** at the top of the screen *click* **Select Failure Codes** from the

bottom right corner

| Select Action          |                 | - 1         | 9 🖬 🏑          | - 🔶 😵                  | X     X     X | 8             | ₿₿        |           |            |
|------------------------|-----------------|-------------|----------------|------------------------|----------------------------------------------------------------------------------------------------|---------------|-----------|-----------|------------|
| List View W            | ork Order       | Plans       | Actuals        | Failure Reportin       | g As                                                                                                    | signments     | Related R | ecords    | Safety Pla |
| Work Order:<br>2294340 | T1 - Arrivals - | Concours    | e - damage to  | o tiles caused by grin | din 📑                                                                                                    | Site:<br>SKSA | State     | us:<br>PR |            |
| Failure Class:         | S SACL FM Fa    | ilure Hiera | rchy           |                        | <b>1</b>                                                                                                    | Remarks:      |           |           |            |
| Failed Date:           | 1               |             |                |                        |                                                                                                    | Remark Date   | :         | 8         |            |
| Failure Codes          | S 🗼 Filter 🕻    | > 🔍 💡       |                | 🕨 🤙 0 - 0 o            | F 0 🔿                                                                                                    | Gł. 🗖         |           |           |            |
| Туре                   | Failure Code    |             |                | Description            |                                                                                                    |               |           |           |            |
|                        |                 | There are   | e no rows to d | isplay.                |                                                                                                    |               |           |           |            |
|                        |                 |             |                | 1                      | Select Fail                                                                                                    | ure Codes     |           |           |            |

- a. Select the appropriate Problem Code
- b. *Select* the appropriate **Cause Code**
- c. Select the appropriate Remedy Code
- d. Once you have selected the appropriate codes they will show in the failure codes section
- e. Click the save button on the work order to ensure that your changes are saved
- 8. At this stage you should have entered in all of the required data for the work order. The work order can now be marked as **Data Complete** 
  - a. *Click* the **Change Status** button located on the bar at the top of the page
  - b. Select the Completed status from the dropdown
  - c. Update the Status Date & Time if required NOTE: The date and time entered will be used to calculate SLA compliance. Please ensure that the date and time entered is representative of the actual completion time.
  - d. Click OK
- 9. The work order has been routed to a works manager for review and processing

## FM Work Orders – Data Complete

Work orders in this section have had their status changed to Data Complete but still require further information to be completed.

- 1. Complete the missing information.
- 2. The system will automatically route the Work Order to a works manager for review and processing

### FM Quotation Work Orders

Work Orders in this section are work orders that only require quotation and no further action beyond supplying a quote.

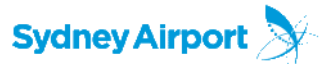

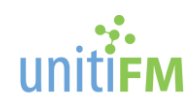

## Creating a Quotation (Follow-on Work Order)

To Create a Quotation (Follow-On Work Order)

- 1. Open the originating Work Order (CM, PM, CW or Quotation Request)
- 2. Create Follow-On Work Order

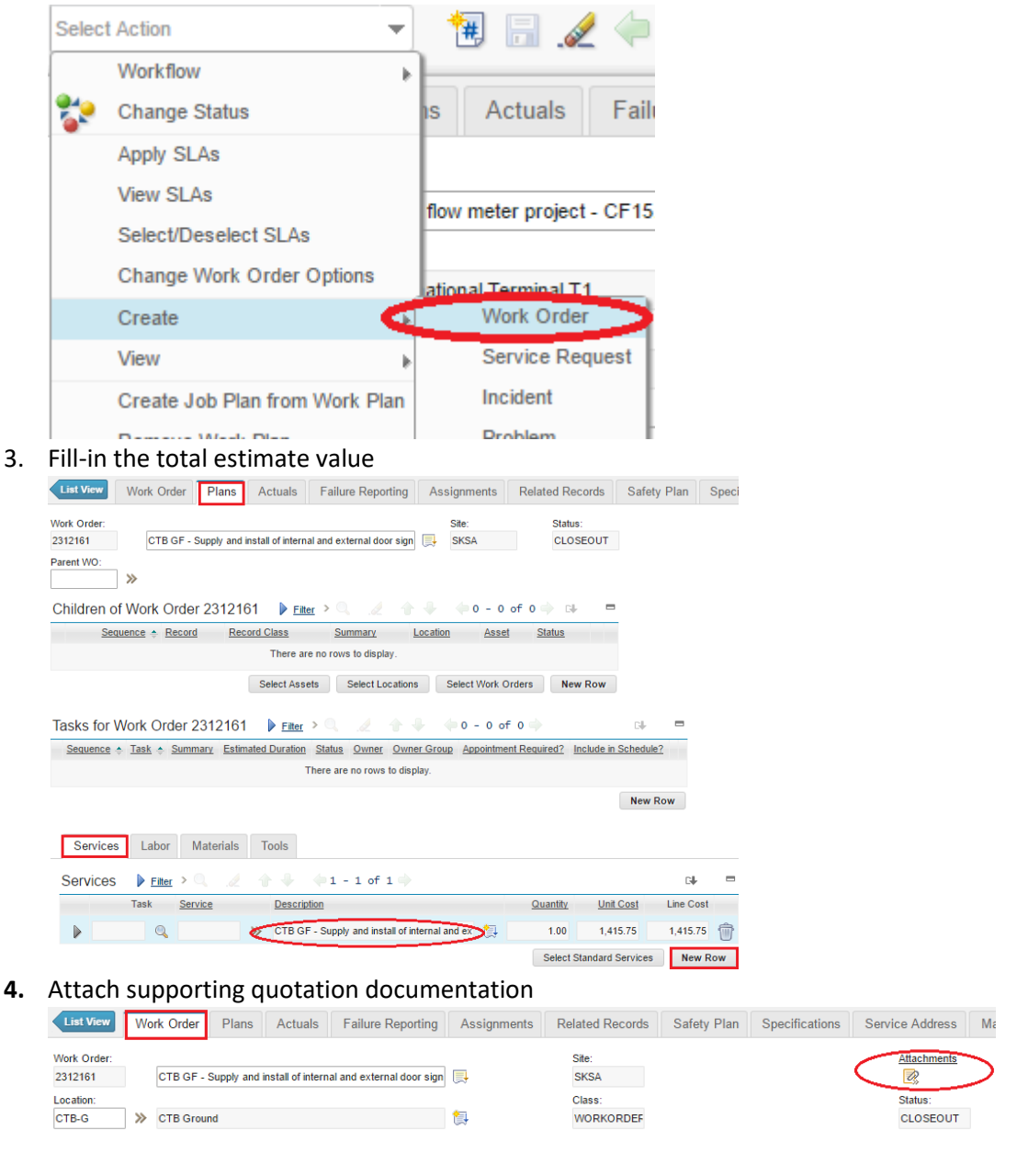

The final step is to (save then) route the work order for processing
 a. *Click* the **Route Workflow** button from the top of the page

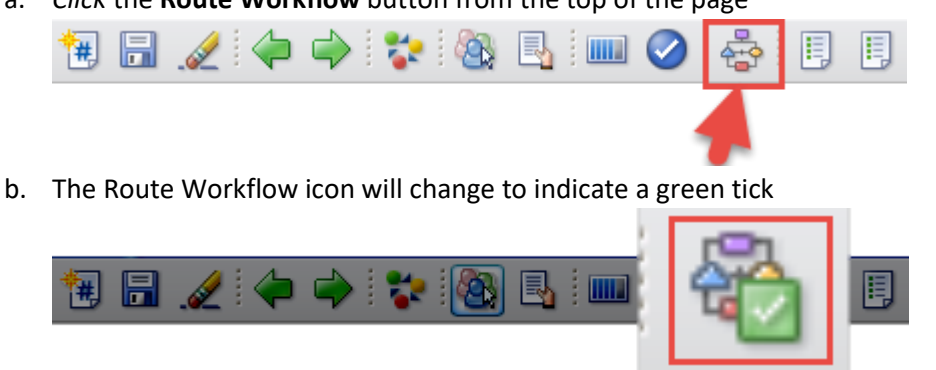